1. La ruta para ingresar al portal OcciRed, sigue siendo la misma. Se debe ingresar a www.bancodeoccidente.com.co y en la opción de **«Transacciones»**, seleccionar **«OcciRed»** 

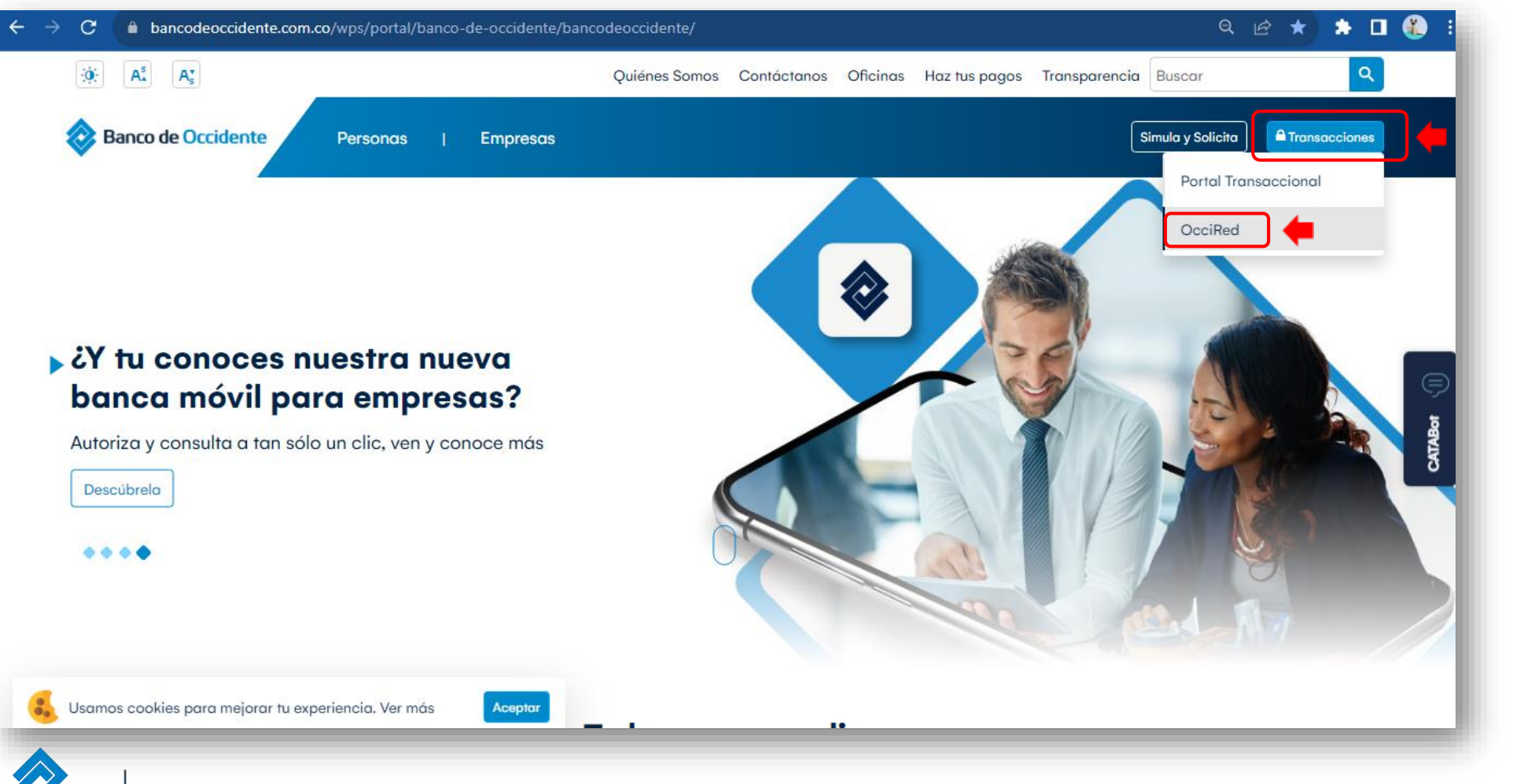

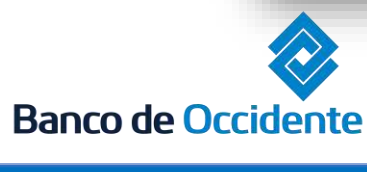

| Del lado | de los que hacen.

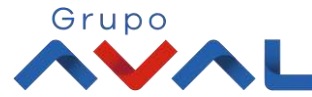

2. Para empezar, debes digitar tú nombre de usuario darle clic en «Confirmar»

Banco de Occidente

Ē

de los que hacen.

| Fecha Actual: 2023/07/07   Hora Ingreso: 10:55<br>IP: 10.131.6.148 | OcciRed                                                                    | English |
|--------------------------------------------------------------------|----------------------------------------------------------------------------|---------|
|                                                                    | Iniciar sesión                                                             |         |
|                                                                    | Por favor ingrese su nombre de usuario                                     |         |
|                                                                    | Ingrese su Usuario                                                         |         |
|                                                                    | 📼 Teclado virtual                                                          |         |
|                                                                    | Confirmar                                                                  |         |
|                                                                    | Líneas de servicio al cliente Banca Empresarial 🐱                          |         |
|                                                                    | Defensor del Consumidor Financiero 🐱                                       |         |
| *Si quieres una mayor segu                                         | uridad, para ingresar puedes usar el teclado virtual para ingresar el toke | n.      |
| Del lado                                                           |                                                                            | Grupo   |

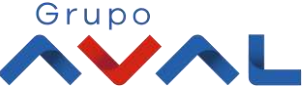

2. Digita tu token físico y proceda a darle clic en «Confirmar».

**NOTA:** En caso de no contar con un token físico asignado, no te preocupes, nuestro nuevo sistema de autenticación validará automáticamente esta información y procederá a solicitar tu clave habitual de acceso.

En el caso de contar con token virtual, por favor autoriza el ingreso desde tu aplicación móvil.

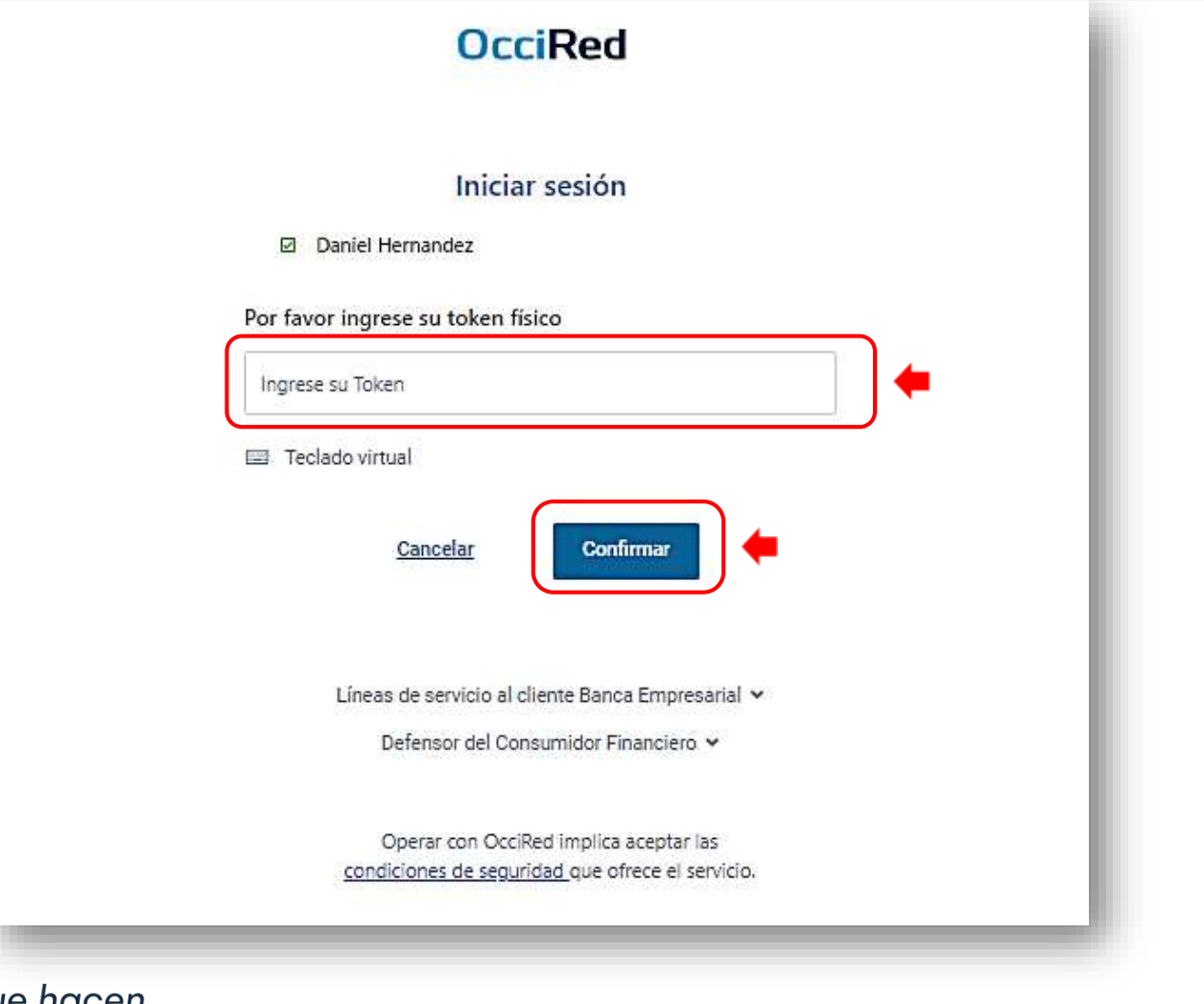

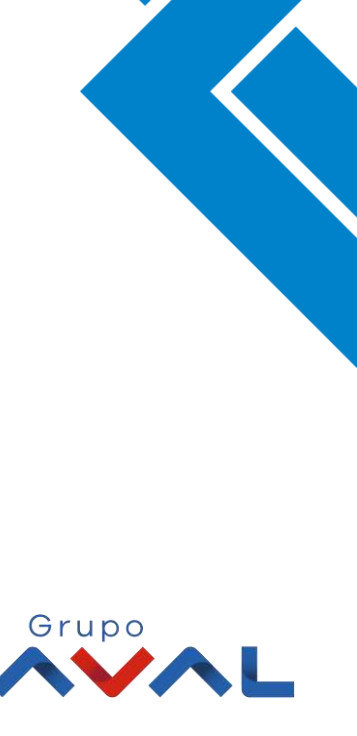

Del lado de los que hacen.

Banco de Occidente

3. Para continuar digita la «Clave» de tu usuario y da clic en «Confirmar»

|                    | OcciRed                                                                                   |       |
|--------------------|-------------------------------------------------------------------------------------------|-------|
|                    | Iniciar sesión<br>☑ Daniel Hernandez<br>№ Autenticación de tu Token : 3716 □              |       |
|                    | Ingrese su Clave                                                                          |       |
|                    | <u>Cancelar</u> Confirmar                                                                 |       |
|                    | Líneas de servicio al cliente Banca Empresarial 🛩<br>Defensor del Consumidor Financiero 🛩 |       |
| Banco de Occidente | Del lado<br>de los que hacen.                                                             | Grupo |

VIGILADO MUNICIPAL

4. En el módulo de Transacciones selecciona la opción «Administración de Beneficiarios» dentro del Menú inscripciones.

| OcciRed                                                 | Consultas 🛩 Tra           | nsacciones 🗸 🔶 vicio al Cliente 🖌 Ad                                                                                                    | iministración 🛩                                                                                                    |              |                              | Alfaro                   | [→                |
|---------------------------------------------------------|---------------------------|----------------------------------------------------------------------------------------------------|----------------------------------------------------------------------------------------------------|--------------|------------------------------|--------------------------|-------------------|
| sultas > <u>Mi Banco</u><br>Banco<br>Cuentas Corrientes | Eavoritos<br>Saldo Dispon | Pagos<br>A Terceros<br>Servicios Públicos y Privados<br>Impuestos<br>Seguridad Social PILA<br>Transferencias<br>Internas, Aval<br>Sebra<br>Fondos de Inversión<br>Débitos Automáticos<br>Pago Obligaciones<br>Obligaciones Internas y Aval | Transacciones Masivas (Carga de Archivos)<br>Moneda Extranjera<br>Avance Tarjeta de Crédito<br>Admón. Operaciones Programadas<br>Inscripciones<br>Administración de Beneficiarios<br>Productos Destino<br>Autorizaciones<br>Crédito Rotativo<br>OcciDivisas | ?            | Saldo Actual<br>Saldo Actual | \$1,100,019,558,850,833. | 18 Q              |
| al Productos                                            | Saldo Disponit            | Tarjeta de Crédito                                                                                                    | Saldo Canje                                                                                                    | \$326.000.00 | Saldo Actua                  | L                        | 12 363 503 085 02 |
|                                                         |                           | \$1,100,112,210,119,566.89                                                                                                    |                                                                                                    | \$326,000.00 | Exportar a Excel             | \$1,100,1                | 12,363,503,085.02 |

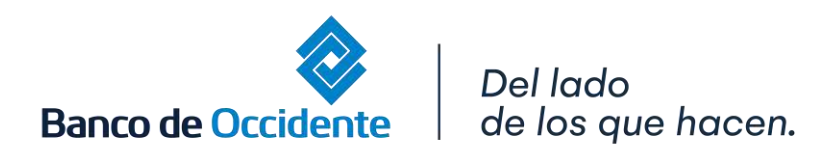

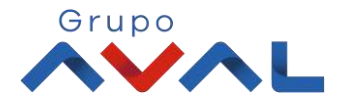

5. Dar clic en «Nuevas Transacciones» y selecciona los datos del beneficiario, y tipo de inscripción a realizar.

5.1 Una vez diligenciado los campos del paso uno, seleccione el producto origen.

| mas Transacciones | Nuevas Transacciones                                                                                      | Consultar Beneficiarios |                          |                     |         |
|-------------------|----------------------------------------------------------------------------------------------------|-------------------------|--------------------------|---------------------|---------|
|                   | Paso 1: Datos del beneficiario                                                                            | 3                       |                          |                     | G       |
|                   |                                                                                                    |                         | Tipo Identificación      | Nro. Identificación |         |
|                   | Darciel Murcillo                                                                                          |                         | Cédula de Ciudadanía 🛛 🗡 | 14974549            |         |
|                   |                                                                                                    |                         |                          |                     |         |
|                   | 🕑 Aviso al Beneficiario 🗌                                                                                 | Control de Tope         |                          |                     |         |
|                   |                                                                                                    |                         |                          |                     | · · · · |
|                   | Correo Electrónico                                                                                        |                         |                          |                     |         |
|                   | Correo Electrónico<br>Imorantes@bancodeoccident                                                           | te.com.co               | Observaciones            |                     |         |
|                   | Correo Electrónico<br>Imorantes@bancodeoccident<br>+ Agregar otro correo                                  | te.com.co               | Observaciones            |                     |         |
|                   | Correo Electrónico<br>Imorantes@bancodeoccident<br>+ Agregar otro correo<br>Paso 2: Selecciona el product | te.com.co               | Observaciones            |                     |         |

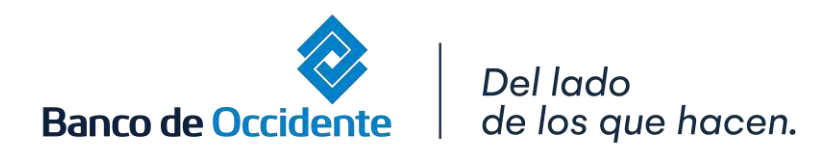

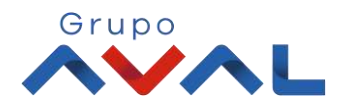

### 5.2 Selecciona el producto destino, y de clic en adicionar beneficiario

#### Paso 2: Selecciona el producto origen

| Tipo Producto Origen                                                                       | ~                 | Nombre Producto Origen |          |  |
|--------------------------------------------------------------------------------------------|-------------------|------------------------|----------|--|
| Tipo Producto 🗢                                                                            | Nombre Producto 🕏 | Nro. Producto 🗢        | Acciones |  |
| Quenta Corriente                                                                           | CTF7200           | ****7200               | Û        |  |
| cuenta Comente                                                                             |                   |                        |          |  |
| aso 3: Selecciona el pro                                                                   | ducto destino     |                        |          |  |
| <b>aso 3: Selecciona el pro</b><br>ntidad Financiera<br>Banco de Occidente                 | ducto destino     |                        |          |  |
| aso 3: Selecciona el pro<br>ntidad Financiera<br>Banco de Occidente<br>po Producto Destino | ducto destino     | Nro. Producto Destino  |          |  |

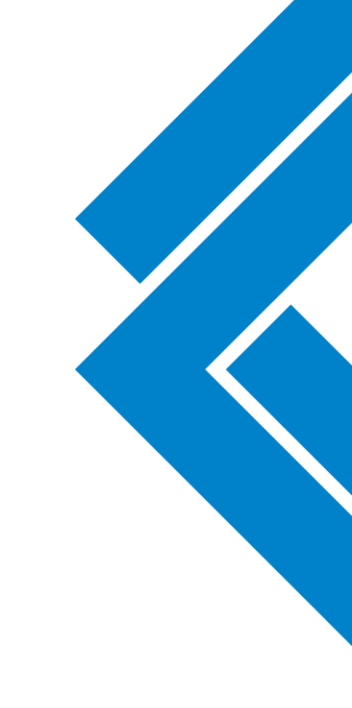

Adicionar Beneficiario

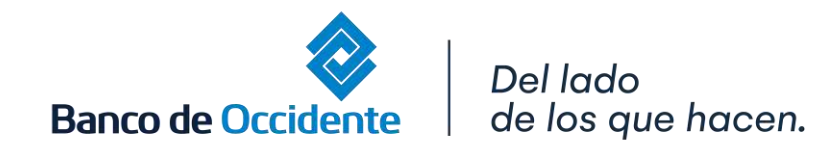

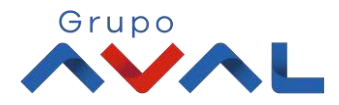

6. Recuerda que en una sola operación puedes inscribir más de un beneficiario.

7. Una vez validado los beneficiarios, de clic en «Continuar»

|                            |                                           | No. Protocol Control                           |                          |  |
|----------------------------|-------------------------------------------|------------------------------------------------|--------------------------|--|
|                            |                                           |                                                |                          |  |
|                            | Adicionar Beneficiario                    |                                                |                          |  |
| Listado de Transacciones   |                                           |                                                |                          |  |
| Nombre del Beneficiario 🗘  |                                           | Tipo de Servicio 🗢                             | Acciones                 |  |
| María de la Gracia         |                                           | Aviso y Control                                | ℓ Ū                      |  |
| FEDERA NAL DE COMERCIANTES |                                           | Aviso al Beneficiario                          | 0                        |  |
|                            |                                           |                                                | Eliminar Todas Continuar |  |
|                            | * La tarifa de esta transacción depende o | tel acuerdo que tenga establecido con el Banco |                          |  |

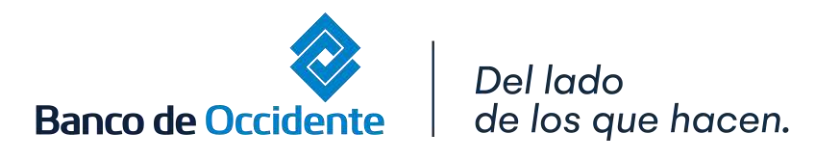

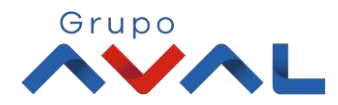

9. Aparecerá un mensaje indicando que la operación fue realizada exitosamente

8. Para confirmar la operación, por favor ingresa tu clave o token.

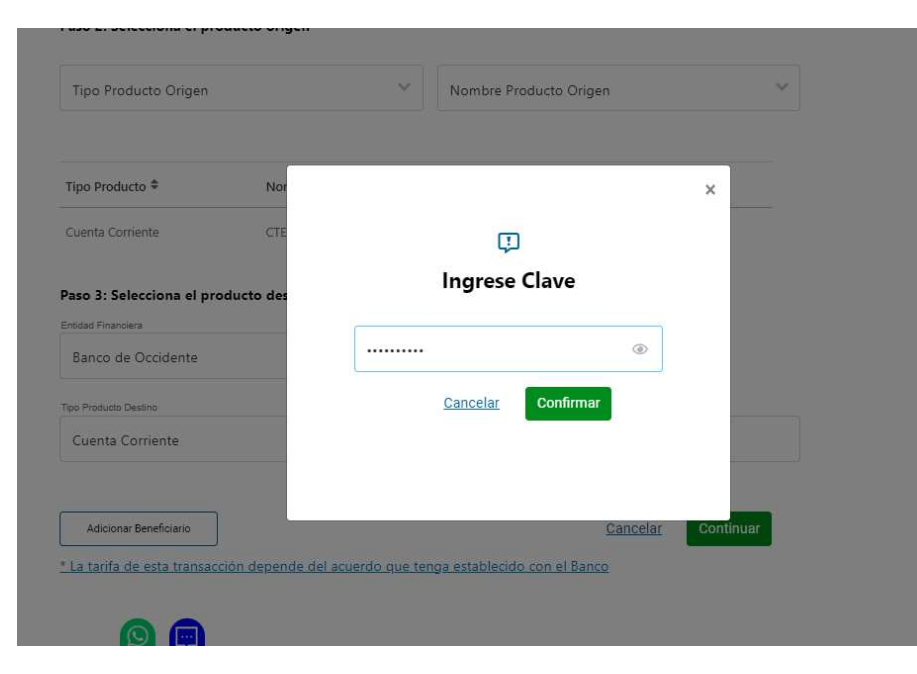

| Favoritos                                                                                                    | Q                                                                              | ?          |          |
|----------------------------------------------------------------------------------------------------|--------------------------------------------------------------------------------|------------|----------|
| Transacciones > Inscripciones > <u>Administración de Beneficiarios</u> > Nuevas Transacciones 🏠                                                  |                                                                                |            |          |
| Últimas Transacciones Nuevas Transacciones C                                                                                                    | onsultar Beneficiarios                                                         |            |          |
| Å ₽                                                                                                    |                                                                                |            |          |
| Nombre del Beneficiario 🗢                                                                                                    | Tipo de Servicio 🗢                                                             | Estado 🗢   | Acciones |
| María de la Gracia                                                                                                    | Aviso y Control                                                                | ⊘ Exitosa  | ~        |
| FEDERA NAL DE COMERCIANTES                                                                                                    | Aviso al Beneficiario                                                          | ⊘ Exitosa  | ~        |
| * La tarifa de esta transacción depende del acuerdo que tenga estable           Muna vez finalizada esta transacción, por favor verifique el dél | ecido con el Banco<br>pito en la cuenta origen, antes de intentar realizarla n | Jevamente. |          |
|                                                                                                    |                                                                                |            | Volver   |
|                                                                                                    |                                                                                |            |          |

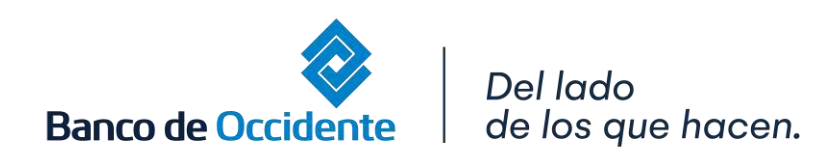

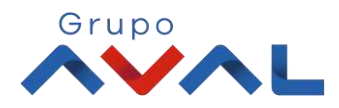

10. Para consultar los beneficiarios inscritos, dar clic en el tap «Consultar Beneficiarios»
10.1 Seleccione los parámetros de consulta, dar clic en «Consultar»

|                    | Transacciones > Inscripciones > Administración de Beneficiarios > Consultar Beneficiarios |       |
|--------------------|-------------------------------------------------------------------------------------------|-------|
|                    | Últimas Transacciones Nuevas Transacciones Consultar Beneficiarios                        |       |
|                    | Parámetros de consulta                                                                    |       |
|                    | Seleccione parámetro                                                                      |       |
|                    | Parámetros                                                                                |       |
|                    | Parámetros 🗸                                                                              |       |
|                    | Aviso y Control V S T Consultar                                                           |       |
|                    |                                                                                           |       |
|                    | Solicitud de archivo                                                                      |       |
|                    | Seleccione el Tipo de Archivo Solicitar Archivo                                           |       |
|                    | Selección de archivo mayor a 200 registros                                                |       |
|                    |                                                                                           |       |
| Banco de Occidente | Del lado<br>  de los que hacen.                                                           | Grupo |

Encontraras toda la información de tus beneficiarios inscritos.
 Dar clic en «Detalles» y visualiza la descripción de tus beneficiarios.

| Filtros                     | $\checkmark$              |                       |                      |                        |          |
|-----------------------------|---------------------------|-----------------------|----------------------|------------------------|----------|
| Filtrar                     |                           |                       |                      |                        |          |
| Fecha Última Modificación 🗘 | Nombre del Beneficiario 🗘 | Nro. Identificación 🗢 | Tipo de Servicio 🗧   | Nro. Producto Destino  | Acciones |
| 2024/10/18                  | Daniel                    | 403698568             | Aviso al Beneficiar  | io 158954785220000     |          |
| Fecha Última Modificación   | 2024/10/18                | Correo El             | ectrónico (Opcional) | N/A                    |          |
| Nombre del Beneficiario     | Daniel                    | Observac              | iones                | Ninguna                |          |
| Tipo Identificación         | NIT Persona Jurídica      | Entidad F             | inanciera            | Banco Caja Social BCSC |          |
| Nro. Identificación         | 403698568                 | Tipo Proc             | lucto Destino        | Cuenta Corriente       |          |
| Tipo de Servicio            | Aviso al Beneficiario     | Nro. Proc             | lucto Destino        | 158954785220000        |          |
| Correo Electrónico          | daniel.14@hotmail.com     | Valor Má              | kimo de Pago         | \$0.00                 |          |
| 2022/02/07                  | Catherine                 | 53102831              | Aviso al Beneficiar  | io 255849440           |          |
| 2021/11/23                  | fontidueno                | 6149207328            | Control Tope         | 300851334              |          |
| 2022/01/05                  | PARROQUIA                 | 123345                | Aviso y Control      | 010018554              |          |
| 2024/10/17                  | jose perez                | 9005244766            | Aviso y Control      | 400049248              |          |

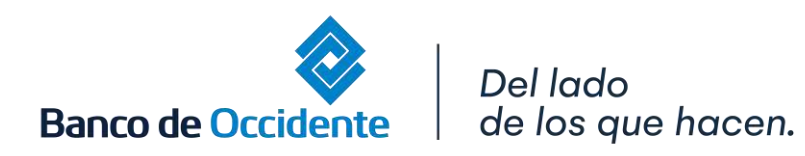

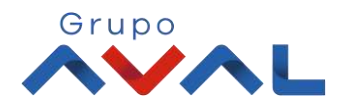

# 12. Dar clic en «Ultimas transacciones» y encontraras toda la información de tus últimos beneficiarios inscritos.

12.1. Dar clic en «Detalles» y visualiza la descripción de tus beneficiarios inscritos

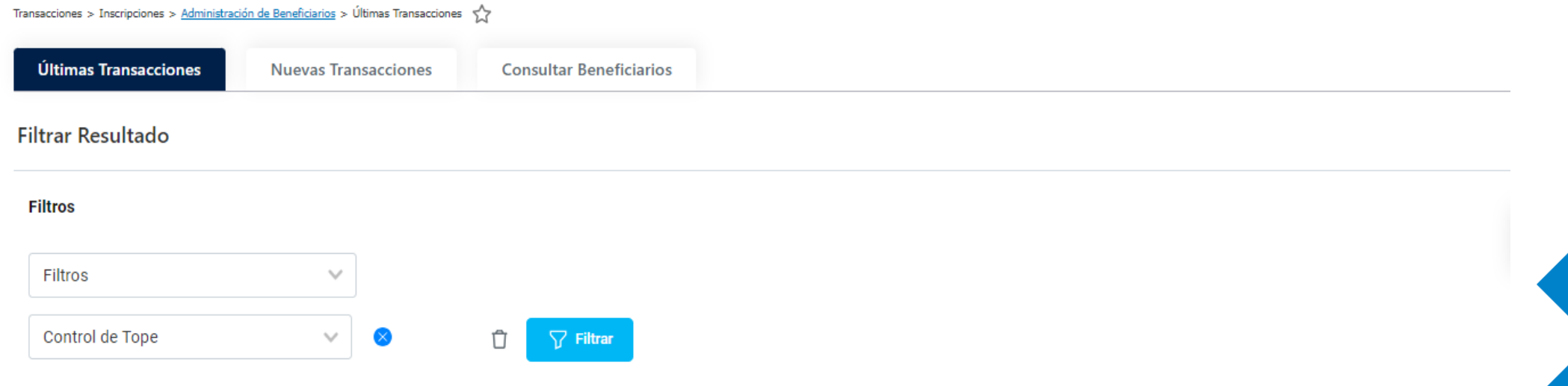

| Fecha Última Modificación 🗢 | Nombre del Beneficiario 🗢 | Nro. Identificación 🗘 | Tipo de Servicio 🗢 | Acción Realizada 🗢 | Estado 🗢  | Acciones |
|-----------------------------|---------------------------|-----------------------|--------------------|--------------------|-----------|----------|
| 2024/11/01                  | Prueba                    | 8050166221            | Aviso y Control    | Modificar          | ⊘ Exitosa | ۵ 🕹      |
| 2024/11/01                  | Prueba                    | 0010988215            | Aviso y Control    | Eliminar           | ⊘ Exitosa | la 🛓     |
| 2024/10/31                  | Prueba                    | 0010988215            | Aviso y Control    | Crear              | ⊘ Exitosa | la 🛓     |
| 2024/10/31                  | Prueba                    | 8050166221            | Beneficiary Alert  | Modificar          | ⊘ Exitosa | la 🛓     |
| 2024/10/31                  | Prueba                    | 0010961226            | Beneficiary Notice | Eliminar           | ⊘ Exitosa | Po 🕹     |
|                             | ,                         |                       |                    |                    |           |          |

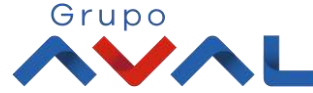

Banco de Occidente | Del lado de los que hacen.